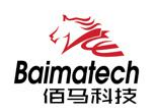

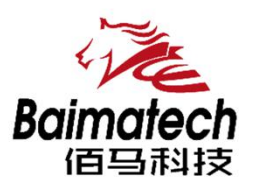

# 安装使用说明书 BMG500系列物联智能网关

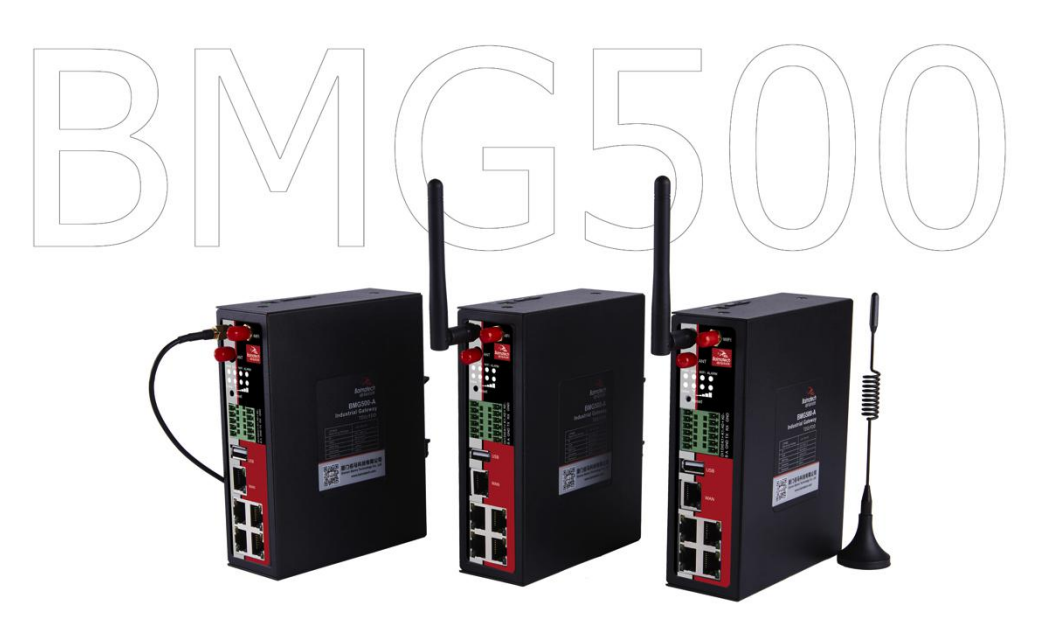

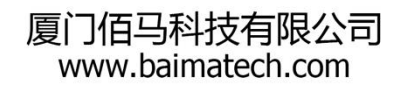

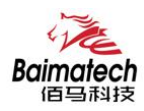

# 序言

尊敬的客户,感谢您选择佰马公司产品。 安装配置与使用前请通读本说明书,您将从中了解正确的操作规范。 本说明书的操作说明对维持产品的良好工作状态十分重要。

本手册内容

- 无线网关产品简介
- 无线网关快速安装
- 无线网关参数配置

佰马技术支持

如有任何需要, 敬请致电佰马服务专线 0592-2061730, 我们将为您提供专业的技术支持与售后服务。

意见反馈

如您在使用过程中发现产品资料的任何问题,可以通过以下方式反馈: E-mail:market@baimatech.com 感谢您的支持,您的宝贵建议就是对我们最大的鼓舞。

版本说明

由于产品升级等原因, 佰马保留对本手册内容进行修改的权利。 各版本内容若有差异, 请以佰马科技网站 (www.baimatech.com) 最新公布的为准。

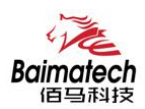

# 开箱检查

每部佰马通信终端在出厂前,均经过严格之品检,并做强化之防撞包装处理,客户在拆箱后,请即刻进 行下列检查步骤:

1、 **检查产品型号铭牌是否与采购型号一致。** 佰马产品铭牌说明,以 BMR200 为例:

| BΜ | R | 200 | -A |                 |      |           |
|----|---|-----|----|-----------------|------|-----------|
|    |   |     |    | 网络识别号<br>G:GPRS | E:E  | -VDO      |
|    |   |     |    | C : CDMA        | LT : | LTE-TDD   |
|    |   |     |    | W: WCDMA        | LF : | LTE-FDD   |
|    |   |     |    | T : TD-SCDMA    | A:   | TDD/FDD   |
|    |   |     |    | 产品系列号           |      |           |
|    |   |     |    | 产品线简称           |      |           |
|    |   |     |    | R:路由器           |      | Y:遥测终端    |
|    |   |     |    | D : DTU         |      | S:串口服务器   |
|    |   |     |    | G : GATEWAY     | 送    | IES:工业交换机 |
|    |   |     |    | 公司代号:佰          | 马公   | 公司拼音简称    |

2、检查产品是否在运输过程中造成损伤。

#### 3、检查主机与配件是否齐全。

设备的包装包括以下:

- ▶ 一台网关主机
- ▶ 一个电源
- ▶ 两根 4G 天线
- ▶ 一根串口线
- ▶ 一根以太网线
- ▶ 两个 6PIN 绿色接线端子
- ▶ 一个 2PIN 绿色接线端子
- ▶ 一个导轨片

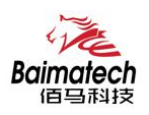

| 目   | 录 |
|-----|---|
| • • |   |

| 1 产品简介        | 6          |
|---------------|------------|
| 1.1 产品概述      | 6          |
| 1.2 产品结构尺寸图   | 7          |
| 1.3 物理特性      | 7          |
| 2 产品安装        | 8          |
| 2.1 接口与指示灯    | 10         |
| 2.2 连接安装      | 10         |
| 3 参数配置        | 11         |
| 3.1 网络设置      | 12         |
| 3.1.1 外网设置    | 12         |
| 3.1.2 内网设置    | 15         |
| 3.1.3 WIFI 设置 |            |
| 3.1.4 在线探测    | 17         |
| 3.2 安全设置      | 18         |
| 3.2.1 DMZ 主机  | 18         |
| 3.2.2 端口转发    | 18         |
| 3.2.3 网络过滤    | 19         |
| 3.3 系统设置      | <b>2</b> 1 |
| 3.3.1 基础设置    | 21         |
| 3.3.2 密码管理    | 21         |
| 3.3.3 时间设置    | <b>2</b> 2 |
| 3.3.4 日志设置    | <b>2</b> 3 |
| 3.3.5 备份与恢复   | <b>2</b> 3 |
| 3.3.6 路由器升级   | 24         |
| 3.3.7 远程配置    | <b>2</b> 5 |
| 3.3.8 手动重启    | <b>2</b> 6 |
| 3.3.9 定时重启    | <b>2</b> 6 |
| 3.4 高级设置      | 27         |
| 3.4.1 动态 DNS  |            |
| 3.4.2 花生壳     | 28         |
| 3.4.3 静态路由    | 28         |
| 3.4.4 GPS 定位  | 29         |
| 3.4.5 流量统计    | 29         |
| 3.4.6 串口通信    | 30         |
| 3.4.7 基站定位    | 31         |
| 3.4.8 DI/DO   |            |
| 3.5 VPN 设置    | <b>3</b> 2 |
| 3.5.1 PPTP    | <b>3</b> 2 |
| 3.5.2 L2TP    | 34         |
| 3.5.3 IPSec   | <b>3</b> 5 |
| 3.5.4 OpenVPN | 37         |

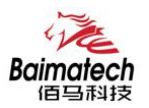

| 3.6 路由器状态               | <b>3</b> 8 |
|-------------------------|------------|
| 3.6.1 系统状态              |            |
| 3.6.2 网络状态              |            |
| 3.6.3 VPN 状态            |            |
| 3.6.4 系统日志              |            |
| 3.7 数据采集配置              | 40         |
| 3.7.1 接口设置串口设置          |            |
| 3.7.2 接口设置TCP 服务端配置     | 41         |
| 3.7.3 采集规则Modbus 规则     |            |
| 3.7.4 采集规则MC 采集规则       |            |
| 3.7.5 服务端配置             | 44         |
| 3.7.6 服务端封装类型-JSON      | 45         |
| 3.7.7 服务端封装类型-HJ212     |            |
| 3.7.8 服务端协议-TCP、UDP     |            |
| 3.7.9 服务端协议-MQTT        |            |
| 3.7.10 服务端协议-HTTP       | 50         |
| 3.7.11 服务端协议-MODBUS TCP | 51         |

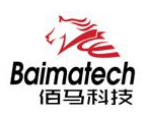

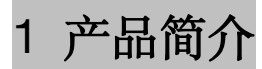

# 1.1 产品概述

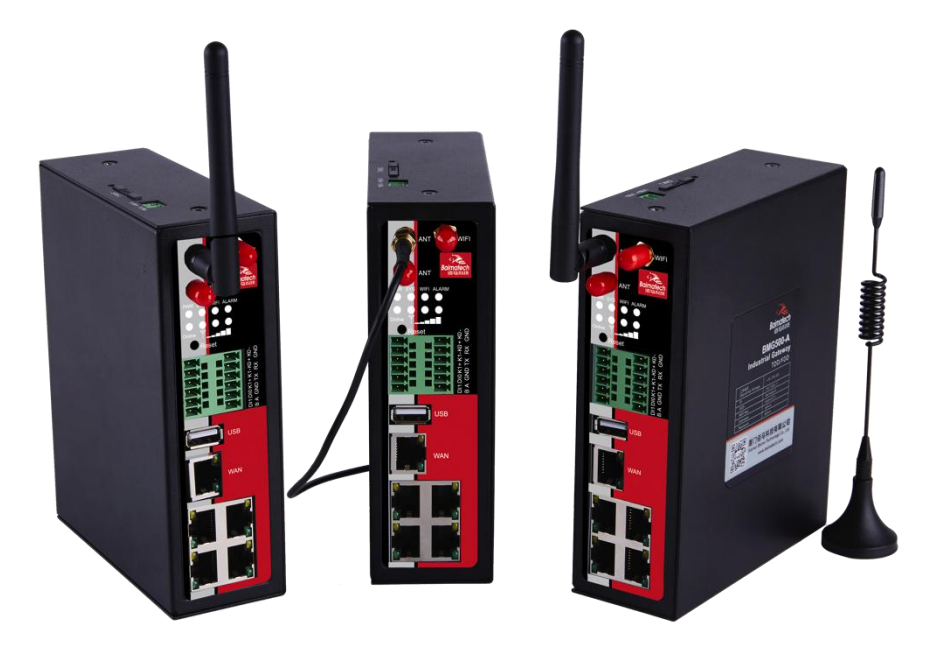

BMG500 是一款工业物联网智能网关,集数据智能采集、多种协议转换、智能网关、全网通/4G 无线通信、数据处理转发、虚拟专网、本地存储等功能于一体。在监测设备与 IT 系统之间搭建通用的、智能的物联网通道。协助客户实现 PLC\DCS 等各种设备智能采集,协议转换、无线通信等。

#### 功能特点:

- 集数据智能采集、多种协议转换、智能网关、全网通/4G 无线通信、数据处理转发、VPN 虚 拟专网、本地存储等功能于一体。
- 支持 Modbus-RTU、Modbus-TCP、MQTT、TCP、UDP、HTTP、JSON、212、OPC、MC、部 份品牌 PLC 等协议。IEC60870-101/102/103/104、DNP3、DLT645、BACnet、CoAP、XMPP 等多种协议可提供定制。
- 标配 4 组 LAN 口、1 组 WAN 口、1 组 USB 接口; 2 组 DI 数字量输入, 2 组继电器输出。 支持端子形式 RS485、RS232 数据传输, 契合现场各种类型端口设备组网需要。
- 据项目需要, WAN 口可自定义成 LAN 口, 使 BMG500 轻松扩充为 5 个 LAN 口, 项目组网 应用更灵活。
- 4G转WIFI,快速构建工业级WIFI网络,方便设备通过WIFI快速接入与管理。
- 本机具有 FLASH 和 SDRAM 内存, 支持数据缓存与数据断点续传。
- 大容量存储卡(选配),最大支持32G,海量空间,可在本机循环存储监测数据,掉电不丢

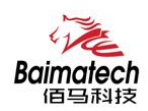

失.

- 通信稳定可靠,多重软硬件看门狗等技术保障无线连接"永久在线",无人值守环境应用更 安心。
- IPsec VPN、L2TP、PPTP、open VPN 等多种 VPN 加密模式,保障数据传输安全可靠。
- 网络全覆盖,包括全网通/4G/3G/2.5G,全面覆盖国内及海外运营商网络,项目运用更灵活。
- 工业级设计及应用,恶劣环境下稳定运行,耐高低温 (-35℃至 75℃),宽压 (5V-35V)。
- 自锁式卡槽,长期使用不会松动。兼容多种 SIM 卡。
- 基于 linux 二次开发,客户可根据项目需求,进行上层应用二次开发,标准易用。
- 配置参数可保存,支持参数备份及导入,极大提升大批量 M2M 设备配置效率。
- 佰马 M2M 设备云平台,对大量分布在各地的无线网关进行集中监测、配置、升级、诊断等, 极大降低运营方、集成商、设备提供商等各方的维护成本,提高管理效率。
- 带 GPS 定位功能(选配),无线通信叠加 GPS 定位,管理功能更强大。
- DIN 导轨式安装,体积小、易安装、易组网。

# 1.2 产品结构尺寸图

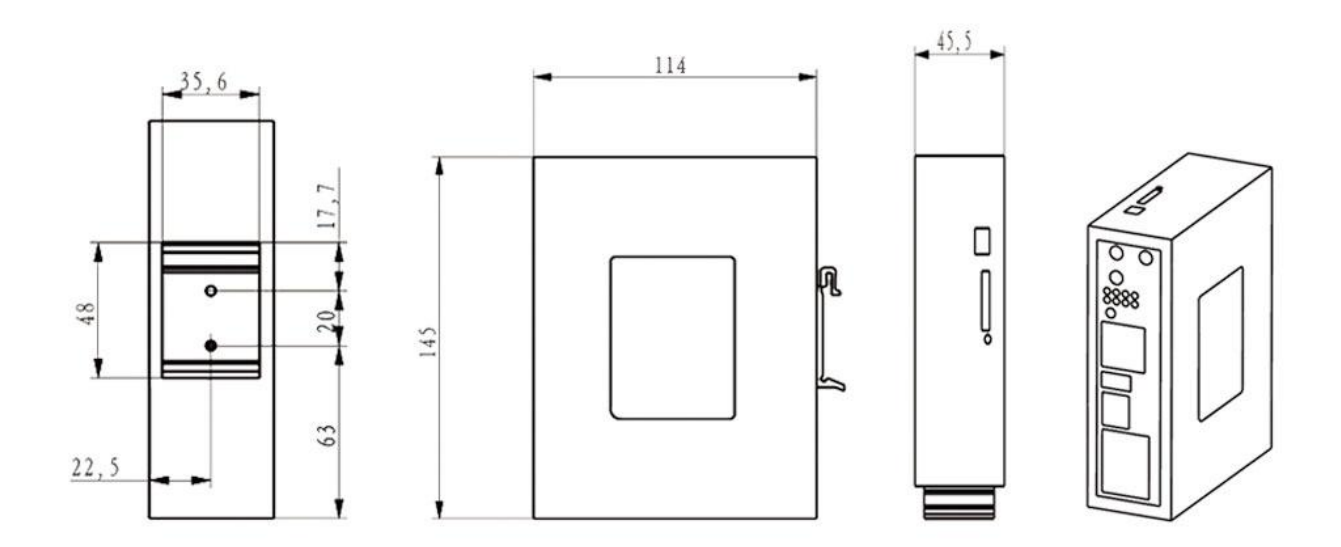

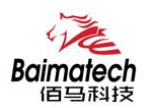

# 1.3 物理特性

| 项目   | 内容                                  |
|------|-------------------------------------|
| 外壳   | 金属外壳,保护等级 IP30。外壳和系统安全隔离,特别适合工控现场应用 |
| 外形尺寸 | 145*143*45mm (不包括天线和安装件)            |
| 重量   | 790g                                |

# 2 产品安装

# 2.1 接口与指示灯

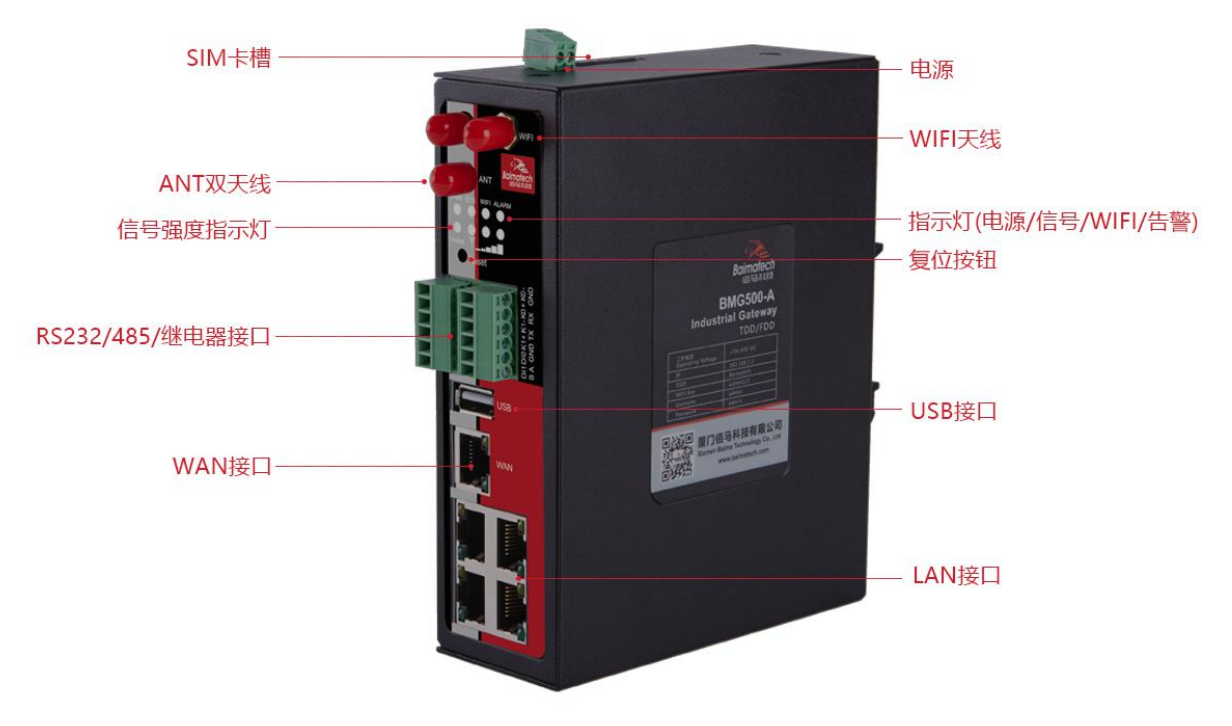

■ 接口说明:

BMG500 标配 4×LAN、1×WLAN、1×USB、2×继电器、1×RS232、1×RS485、2×DI、1×CAN (可选)。据项目需要,WAN 口可自定义成LAN 口,使 BMG500 轻松扩充为5个LAN 口,项目组网应用更 灵活。

#### ■ 复位按钮说明:

Reset 按钮是 BMG500 无线网关的复位按钮,其作用是不进入无线网关配置页面的条件下直接将无 线网关的参数配置恢复到出厂默认值。复位按钮可以直接、有效地解决由于参数配置不当造成的无线网 关无法上网、无法登录、无法管理等问题。

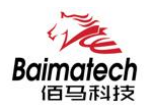

BMG500系统无线网关设有一个 Reset 按钮。在需要将无线网关恢复出厂设置时,用尖细硬物插入 "Reset"孔位,并轻轻按住,直到 Alarm 灯快闪后松开,等待无线网关自动重启,无线网关的配置即已恢 复为出厂值。

■ 指示灯说明:

指示灯是无线网关运行状态的最直观显示,从指示灯的状态可以方便、快速、较准确地判断网关的运行状态。

BMG500 无线网关共有 7 种状态指示灯,其状态说明如下:

| 指示灯         | 状 态     | 说明                     |
|-------------|---------|------------------------|
| Power       | 亮       | 设备电源正常                 |
|             | 灭       | 设备未上电                  |
|             | 亮一个灯    | 信号强度较弱                 |
| 信号强度<br>指示灯 | 亮两个灯    | 信号强度中等                 |
|             | 亮三个灯    | 信号强度极好                 |
| System      | 闪烁      | 系统正常运行                 |
|             | 灭       | 系统不正常                  |
| Online      | 亮       | 设备已登录网络                |
|             | 灭       | 设备未登录网络                |
| Alarm 常亮    |         | SIM/UIM 卡未插到位或损坏。天线信号弱 |
|             | 一秒闪烁一次  | 网关不读模块                 |
|             | 一秒闪烁两次  | 网关无法注册网络               |
|             | 灭       | 设备无报警                  |
| WIFI        | 灭       | WIFI 未启用               |
|             | 亮       | WIFI 已启用               |
| WAN         | 灭       | WAN 网线未连接              |
|             | 亮       | WAN 网线已连接              |
| LAN         | LAN1 闪烁 | LAN1 口连接正常             |
|             | LAN2 闪烁 | LAN2 口连接正常             |
|             | LAN3 闪烁 | LAN3 口连接正常             |

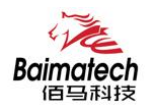

安装使用说明书

| LAN4 闪烁 | LAN4 口连接正常 |
|---------|------------|
| 灭       | LAN 口未连接   |

2.2 连接安装

## 第一步: SIM 卡安装

SIM/UIM 卡是无线网关拨号上网的必要辅件,所以 SIM/UIM 卡必须被正确安装才能达到无线网关稳定快速上网的效果。

现今运营商办理在 SIM/UIM 卡有多种标准,本网关使用的是大卡,若办理的是小卡,则需要带着相应卡套方能在本网关上使用。

安装时先用尖状物插入 SIM/UIM 卡座旁边小黄点,卡槽弹出。SIM/UIM 金属芯片朝外放置于 SIM/UIM 卡槽中,插入抽屉,并确保插到位。

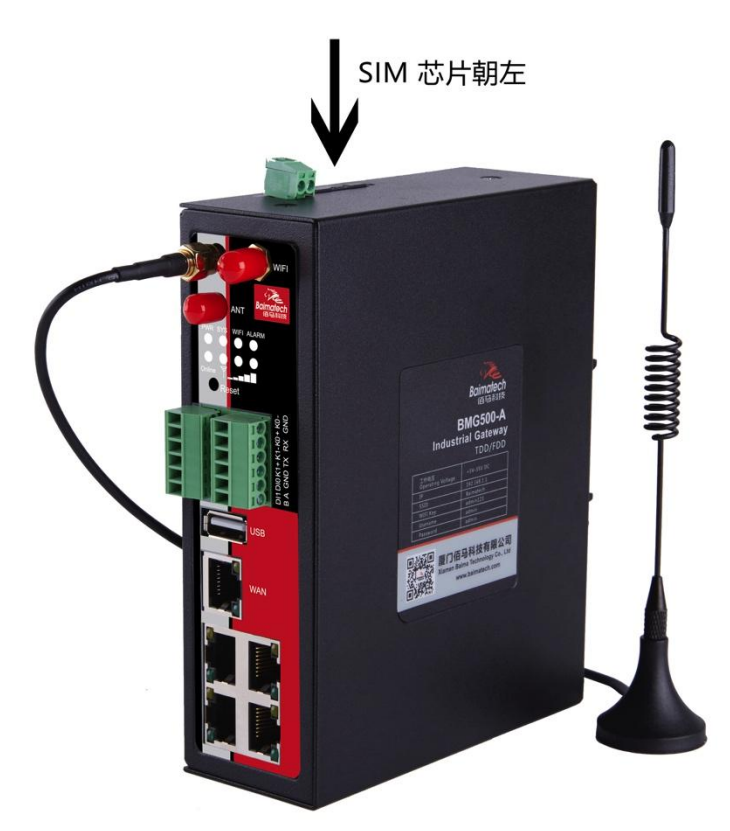

# 第二步:天线安装

天线为无线网关增强信号的必要配件,必须正确安装方能达到最优的上网体验。

BMG500 天线接口为 SMA 阴头插座。将配套天线的 SMA 阳头旋到 ANT 天线接口上,并确保旋紧, 以免影响信号质量。

#### 第三步:串口连接

本网关自带一个 RS232 和一个 RS485 串口, 此串口可用于网关固件升级、系统日志查看、串口 DTU

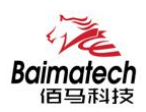

功能等应用。

BMG500 串口采用工业级端子接口,标配串口线为一端剥线,一端 DB9 母头,其线序定义定义如下: RS232 线(一端为 DB9 母头):

| 线材颜色 | 对应 DB9 母头管脚 | 对应网关 |
|------|-------------|------|
| 蓝色   | 2 (RX)      | ТХ   |
| 棕色   | 3 (TX)      | RX   |
| 黑色   | 5 (GND)     | GND  |

RS485 线:

| 线材颜色 | 对应网关 |
|------|------|
| 红    | А    |
| 黑    | В    |

### 第四步: 电源安装

接入标配 1.5A/12VDC 电源,也可以直接采用 5-35VDC 电源给设备供电,当用户采用外加电源给设备供电时,必须保证电源的稳定性(纹波小于 300mV,并确保瞬间电压不超过 35V),并保证电源功率大于 4W 以上。

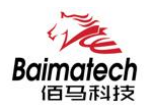

用一根网线将 BMG500 无线网关的 LAN 口与电脑的网口连接;

或使用笔记本电脑或手机等移动终端连接网关的默认 WIFI 热点 Route\_xxxx (数字, SN 号后 4 位), 默认 WIFI 密码: admin123;

配置你的网卡 IP 为 192.168.1.100; 打开浏览器,输入 192.168.1.1,进入登陆页面; 输入用户名 admin,密码 admin,进入配置页面。 如下图:

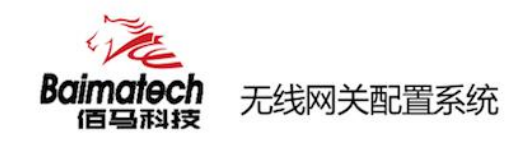

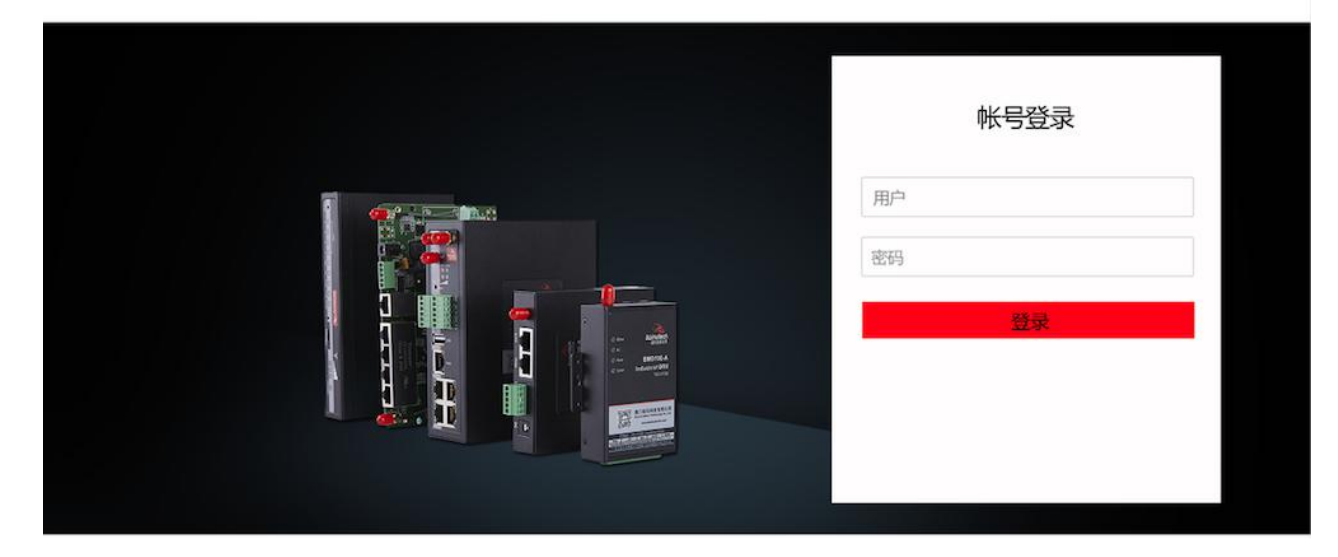

# 3.1 网络设置

设置主菜单下面包括了需要设置的对象有:外网设置、内网设置、WIFI设置、在线探测等子菜单项。主要是用来设置网络相关参数。

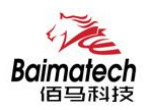

## 3.1.1 外网设置

外网设置菜单项支持 DHCP/静态 IP/PPPoE/3G/LTE 等连接模式。 选择你需要的模式,点击切换"切换协议",再配置相关的参数,就可以实现连接。

|       | <b>Baimatech</b><br>佰马科技 | 无线网关管理系统             |                   |            | × |
|-------|--------------------------|----------------------|-------------------|------------|---|
| · 113 | 网关状态                     |                      |                   |            |   |
| 0-0   | 网络设置                     |                      |                   |            |   |
|       | 外网设置<br>内网设置<br>WIFI设置   | WAN外网设置<br>基本设置 高级设置 | 物理设置              |            |   |
|       | 在线保持                     | 协议                   | 静态地址              |            |   |
| Ð     | 安全设置                     | IPv4地址               | 172.17.144.213    | ]          |   |
| Ô     | VPN设置                    | IPv4子网掩码<br>IPv4网关   | 255.255.255.0     | ]          |   |
| #     | 高级应用                     | DNS服务器               | 172.17.144.1      | ) <b>n</b> |   |
| ×     | 系统设置                     |                      | 保存&应用 保存 复        | ₩ ftz      |   |
|       |                          |                      | 系统版本 Baima2018@2. | <b>0版</b>  |   |

服务类型:指的是网络类型,默认是自动的,如果对网络类型不熟悉,请保持默认值

APN:运营商的 APN,不同的运营商有不同的 APN,中国移动是 cmnet,中国联通是 3gnet,中国电信 是 ctnet,专网卡也会有一个专门的 APN,在办卡时,由运营商提供;对于普通的数据卡,这个值可以 为空。具体的 APN 参数可以咨询运营商,通常情况下,保留默认参数即可,网关将自动启用最合适的 APN。

PIN: SIM 卡的 PIN 码,请慎重使用,以避免卡被锁住

PAP/CHAP 用户名: 专网卡时需要输入用户名, 其它卡时可以为空

PAP/CHAP 密码: 专网卡时需要输入密码, 其它卡时可以为空

当使用的是非专网卡

**拨号号码:** 不同的网络类型对应不同的拨号号码

**认证类型**:如果有用户名,密码,需要指定认证类型。PAP 是明文认证,CHAP 是握手认证。要根据运营商的网络来选择认证类型,否则拔号会失败

WAN 口复用: 当连接模式 3G 或者 LTE 时, 可以利用 WAN 口为 LAN 口

WAN口复用 🔲 😰 设置WAN口为LAN口

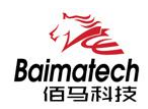

- 🕎 以太网交换机: "eth2"
- C 👳 VLAN接口: "eth2.1" (lan)
- O ፼ ∨LAN接口: "eth2.2" (swan)
- 🗾 以太网适配器: "ra0"
- 🗾 以太网适配器: "tunl0"
- 🗾 以太网适配器: "usb0" (wan)
- 」 自定义接口:

WAND复用 🗹 🙆 设置WAND为LAND

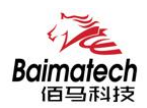

## 3.1.2 内网设置

内网设置菜单项主要用来配置无线网关的 IP, DHCP 服务器的启用, 以及分配的 IP 地址的范围。参数的 含义如下:

| IPv4地址    | 192.168.1.1   |   |
|-----------|---------------|---|
| IPv4子网掩码  | 255.255.255.0 | Ŧ |
| IPv4网关    |               |   |
| 自定义DNS服务器 |               |   |

IPv4 地址:要配置 LAN 口的地址 IPv4 子网掩码: LAN 口地址的掩码

IPv4 网关: 指明下一跳路由网关

| 关闭DHCP | 🔲 😰 禁用本接口的DHCP。 |                   |
|--------|-----------------|-------------------|
| 开始     | 100             | (2) 网络地址的起始分配地址。  |
| 客户数    | 150             | ② 最大地址分配数量。       |
| 租用时间   | 12h             | መ 地址租期,最小2分钟(2m)。 |

关闭 DHCP: 点击关闭 DHCP 服务器

开始:分配的 dhcp 服务器的起始地址,比如 100,代表从 192.168.1.100 开始分配 客户数:可分配的 IP 地址数,确保开始数加客户数不能超过 250 租用时间:分配的 IP 的时间长短。

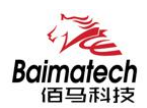

数.

## 3.1.3 WIFI 设置

无线菜单项主要用来设置无线的 SSID, 工作模式, 密码等参数, 不同的环境可能需要不同的配置参

| <b>Baimatech</b><br>佰马科技 | 无线网关管理系统  |                     | ×        |
|--------------------------|-----------|---------------------|----------|
| ■■■ 网关状态                 |           |                     |          |
| ▶● 网络设置                  | WIFI设置    |                     |          |
| 外网设置<br>内网设置             | 基本设置 高级设置 |                     |          |
| WIFI设置                   | WiFi 2.4G | ● 开启 ◎ 禁用           |          |
| 在线保持                     | 网络名(SSID) |                     |          |
| 😯 安全设置                   | 信道        | <b>自动 v</b>         |          |
| ⑦ VPN设置                  | 模式        | 802.11bgn •         |          |
| 🔂 高级应用                   | 密码        |                     | 20<br>20 |
| 🗶 系统设置                   | 隐藏SSID    |                     |          |
|                          |           | 保存&应用 保存 复仇         |          |
|                          |           | 系统版本 Baima2018@2.0版 |          |

WiFi 2.4G: 点击"开启", 启用 WiFi 功能

网络名 (SSID):无线网络名

信道: 支持 1~13 信道, 默认是自动, 信道可以自动变化。

模式: 目前支持 802.11b, 802.11g, 802.11bgn。802.11b 速率只能达到 11Mbps, 802.11g 可以达到 54Mbps, 802.11n 最高,可以达到 300Mbps

加密: 当模式为 802.11b 或者 802.11g, 只能选择以下几种加密方式:

| No Encryption |  |
|---------------|--|
| WPA2-PSK-TKIP |  |
| WPA-PSK-TKIP  |  |
| WEP           |  |

当模式为 802.11bgn 时,只能选择以下几种加密方式:

| No Encryption |  |
|---------------|--|
| WPA2-PSK-AES  |  |
| WPA-PSK-AES   |  |

密码: 预共享密码, 用户需要输入这个密码, 才能连上。密码最短 8 个字节 隐藏 SSID: 当选择隐藏 SSID 则用户看不到这个 SSID, 需要手动输入这个 SSID 进行连接

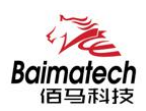

#### 3.1.4 在线探测

在一些恶劣的环境,很容易出现网络连接断开的接况。在线探测会定时去检测网络连接状况,如果出现 异常,就会重新连接;在尝试了一段时间后,如果还是无法连上,就会重启设备,以达到网络上线的目 的。各个参数的含义如下:

| 探测类型     | Ping            |      |
|----------|-----------------|------|
| 主探测服务器   | 114.114.114.114 |      |
| 次探测服务器   | 202.96.199.133  |      |
| 重试次数     | 3               |      |
| 重试间隔     | 30              | @ 秒  |
| 启用重启     | ● 开启 ◎ 禁用       |      |
| 探测失败重启时间 | 10              | ② 分钟 |

探测类型:目前支持 ping/traceroute/DNS 三种探测方式。
Ping: ping 会去 ping 一个 IP 或者域名, ping 通则认为在线
Traceroute: traceroute 会去跟踪路由路径,如果可以到达目的地址,则认为在线
DNS: DNS 会解析一个域名,如果可以解析,则认为在线
默认使用 ping,使用 traceroute 相对会比较耗流,DNS 解析较快,但因为 DNS 有缓存,导致离线后,还在线的情况。相对使用 ping 是最合理的。

**主探测服务器**:优先检测的服务器,可以是 IP,也可以是域名 次探测服务器:如果探测主服务器失败,则可以选择次探测服务器。 **重试次数**:如果探测失败,可以指定重试的次数 **重试间隔**:两次探测之间的时间间隔 启用重启:如果一直不在线,点击"开启",会在指定的时间后重启 探测失败重启时间:指定多长时间不在线,重启设备

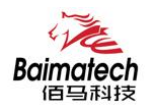

# 3.2 安全设置

安全设置菜单主要是为了配置防火墙;目前所有从外网进来的TCP/UDP连接都会被过滤掉,但是从WAN 口出去的包则会放过。如果需要对特定的IP,特定的端口放行的话,则需要配置子菜单项中的某一项。

#### 3.2.1 DMZ 主机

DMZ 功能可以把 WAN 口地址映射成 LAN 端的某一台主机;所有到 WAN 地址的包都会被转到指定的 LAN 端主机。

| DMZ   | 💿 开启 🔘 禁用   |
|-------|-------------|
| DMZ主机 | 192.168.1.0 |

DMZ:选择开启的时候,启用 DMZ 功能 DMZ **主机**:指定要映射的 LAN 端某一台主机的 IP 地址

#### 3.2.2 端口转发

相比 DMZ, 端口转发是更精细化控制, 可以把发往某一端口的数据包转发到 LAN 端的某一台主机, 可以实现把不同的端口转到不同的主机

| 名字     | 协议     | 外部端口 | 内部IP地址 | 内部端口 |      |
|--------|--------|------|--------|------|------|
|        |        |      |        |      |      |
| 新建端口转发 | TCP+ • | 1    | -      | 7    | 1 添加 |

**协议:**指定要转发的协议,可以是 TCP, UDP,或者 TCP/UDP **外部端口:**端口转发前的目的端口 **内部 IP 地址:**要转发的主机 IP 地址 **内部端口:**端口转发后的目的端口,一般外部端口与内部端口是一样的,也可以不一样。

配置完后,点击"添加"按钮,新增一条转发规则。点击"保存&应用"按钮,使规则生效。

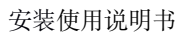

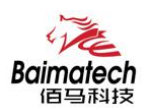

## 3.2.3 网络过滤

网络过滤可以用来打开一些网关端口,比如需要远程访问网关的配置页面,可以打开 80 端口,远程 ssh 连接, 可以打开 22 端口。

打开路由器端口:

| 字      | 协议        | 外部端口 |      |  |
|--------|-----------|------|------|--|
| 新建进入规则 | TCP+UDP • |      | 1 添加 |  |

**名字**:指定这条规则的名字,可以起一个有意义的名字; **协议**:指定要转发的协议,可以是 TCP, UDP,或者 TCP/UDP; **外部端口**:指定网关要打开的端口号。

通信规则还可以用来新建一些访问控制规则,可以从 WAN 到 LAN,也可以从 LAN 到 WAN。

| 新建转发规则: |     |       |         |  |
|---------|-----|-------|---------|--|
| 名字      | 源区域 | 目标区域  |         |  |
| 新建转发规则  | lan | v wan | ▶ 添加并编辑 |  |

**名字**:指定这条规则的名字,可以起一个有意义的名字; **源区域**:指定数据包从哪里开始; **目标区域**:指定数据包要转到哪里。

点击"添加并编辑"按钮,可以看到更详细的匹配条件。

#### 安装使用说明书

| TE        |
|-----------|
| Baimatech |

| Rule is enabled | ◎ 禁用                                           |                          |
|-----------------|------------------------------------------------|--------------------------|
| 名字              | -                                              |                          |
| 限制地址            | IPv4 和 IPv6                                    | v                        |
| 协议              | TCP+UDP                                        | ¥                        |
| 匹配ICMP类型        | any                                            | v 🖆                      |
| 源区域             | <ul><li>● 任意区域</li><li>● lan: lan: 要</li></ul> |                          |
|                 | O wan: wan: 👰                                  |                          |
| 源MAC地址          | 所有                                             | Ŧ                        |
| 源地址             | 所有                                             | Ŧ                        |
| 源端口             | 所有                                             |                          |
| 目标区域            | 资备(输入)     资备(输入)                              |                          |
|                 | ◎ 任意区域 (转发)                                    |                          |
|                 | O lan: lan: 🕎                                  |                          |
|                 | • wan: wan:                                    |                          |
| 目标地址            | 所有                                             | ¥                        |
| 目标端口            | 所有                                             |                          |
| 动作              | 接受                                             | v                        |
| 附加参数            |                                                | ⑥ 传递到iptables的额外参数。小心使用! |

限制地址:可以指定限制 IPv4,IPv6,或者 IPv4/IPv6 地址; 协议:指定要访问控制的协议,可以是 TCP,UDP,或者 TCP/UDP; 源MAC 地址:指定数据包的源 MAC; 源地址:指定数据包的源端口; 目标地址:指定数据包的调端口; 目标地址:指定数据包的目标 IP; 目标端口:指定数据包的目标端口; 动作:如果匹配上面的条件,执行相应的动作。 目前支持的动作有: 接受 (允许数据包通过); 丢弃 (丢掉数据包,并返回一个不可达数据包); 无动作 (不做任何处理)。

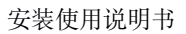

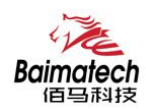

# 3.3 系统设置

管理菜单主要是用来管理网关设备, 配置一些与管理相关的参数。

#### 3.3.1 基础设置

基础设置用来系统的主机名,时区,是否允许 telnet, ssh 连接等参数。

| 主机名        | router                 |   |
|------------|------------------------|---|
| 时区         | (GMT+08:00)北京,重庆,香港,乌铜 | ¥ |
| 语言         | 中文                     | ¥ |
| 开启telnet访问 | ● 开启 ◎ 禁用              |   |
| 开启SSH访问    | ◎ 开启 ◉ 禁用              |   |

**主机名**:指定网关的主机名,默认是 router; 时区:配置系统的时区,默认是 GMT8; 语言:指定配置界面的语言,默认是中文; 开启 telnet 访问:点击"开启",启用 telnet 服务端,默认是开启; 开启 SSH 访问:点击"开启",启用 SSH 服务端,默认是禁用。

### 3.3.2 密码管理

主要用来修改网关的密码

| 密码   | 55 A |
|------|------|
| 确认密码 | 2    |

**密码:** 指定你要修改的密码;

确认密码:确认你要修改的密码;

如果密码与确认密码不一致,则修改密码会失败;

如果一致,则修改成功,页面会重新跳到登陆页面,让你重新输入用户名与密码。

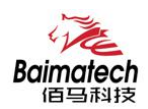

#### 3.3.3 时间设置

时间类型包括 RTC, NTP; RTC 掉电后, 时间不会丢失; NTP 需要连接到 NTP 服务器, 需要有网络连接, 断电后, 时间不保存。但是 NTP 时间会比 RTC 更精确; RTC 会由于时钟不准, 导致时间不准, 所以需要手动调节。

| 当前系统时间 | 2016-09-18 15:06:49 |
|--------|---------------------|
|--------|---------------------|

| 系统时间类型 | 0 | ntp | ۲ | rtc |  |
|--------|---|-----|---|-----|--|
|        |   |     |   |     |  |

#### **当前系统时间**:显示当前网关的时间

**系统时间类型:**时间类型有 ntp 跟 rtc 两种,选择不同的类型会有不同的配置参数。 当选择 rtc,可以更新 RTC 的时间:

| RTC日期 | eg: 2016-01-01 |
|-------|----------------|
| RTC时间 | @ eg: 12:00:00 |

**RTC 日期:** 日期的格式一定是: 20\*\*-\*\*, 否则会更新失败; **RTC 时间:** 时间的格式一定是: \*\*:\*\*:\*\*, 否则会更新失败。

当选择 ntp 时:

| NTP时间服务器 | 0.openwrt.pool.ntp.org | Ŧ          |
|----------|------------------------|------------|
| 端口       | 123                    |            |
| 更新间隔     | 600                    | <b>2</b> ŧ |

NTP 时间服务器:指定 NTP 时间服务器,可以从下拉框中选,也可以自定义; 端口:NTP 时间服务器端口,默认是 123; 更新间隔:指定多长时间与服务器同步时间,默认是 600 秒。

#### 3.3.4 日志设置

日志设置主要来用配置系统的日志输出参数。

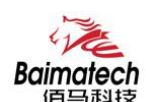

| 输出到设备   | /var/log/           |      |
|---------|---------------------|------|
| 日志大小    | 64                  | 🕜 KB |
| 日志服务器   | 0.0.0.0             |      |
| 日志服务器端口 | 514                 |      |
| 输出级别    | ( <sub>जि</sub> त्त | 1    |

**输出到设备:** 指定日志要输出到哪里,可以输出到串口,也可以输出到用户指定的文件路径,如果有外接存储设备,还可以存储到外接设备,默认路径: /var/log/ **日志大小:** 指定日志文件的大小,默认是 64KB

日志服务器: 指定日志服务器的 IP 地址

**日志服务器端口:**指定日志服务器的端口,默认是514

**输出级别:**目前支持的输出级别有"调试","信息","注意","警告","错误",级别依次递 增,级别越高,输出的日志越少

#### 3.3.5 备份与恢复

用户可以备份网关的当前配置,也可以恢复到出厂设置。

| 备份/协         | <u>〔复</u>                       |
|--------------|---------------------------------|
| 备份/恢复当前系     | 统配置文件或重置OpenWrt(仅squashfs固件有效)。 |
| 下载备份:        | 🔲 生成备份                          |
| 恢复到出厂设<br>置: | 执行复位                            |
| 上            | 传备份存档以恢复配置。                     |
| 恢复配置:        | <b>选择文件</b> 没有选择文件              |
|              | □ 上传备份                          |

**下载备份:**点击"生成备份",会生成一个"backup-router-2016-\*\*-\*\*.tar.gz"配置文件 **恢复到出厂设置:**点击"执行复位",会弹出一个"确认放弃所有修改"的确认框,点击"确定"开始恢复出 厂设置。

恢复完出厂设置后,也可以把保存的配置导入到网关,恢复到以前的配置。

恢复配置:点击"选择文件",选择你的备份配置文件,点击上传备份。会弹出一个"真的要恢复"的

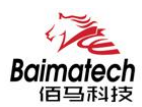

确认框,选择"确定",开始恢复系统配置。

#### 3.3.6 网关升级

升级网关之前,务必确认下要升级的固件,是针对你手上的设备。如果升级的固件出错,如果接串口,接网线,从 u-boot 升级固件。

刷写新的固件 上传兼容的sysupgrade固件以刷新当前系统。 固件文件: 选择文件 没有选择文件 图 刷写固件...

**保留配置**: 升级固件后,系统配置不会变 **固件文件**: 点击"选择文件",选择你的固件文件。点击"刷写固件",会上传固件文件到网关。

固件已上传,请注意核对文件大小和校验值! 刷新过程切勿断电!

校验值: b4eb385d8e19ed8cac02f1124599a0d1 大小: 9.00 MB 配置文件将被保留。

校验值: 固件的 MD5 检测值 大小: 固件文件的大小

# 点击"执行",开始固件升级

#### 3.3.7 远程配置

在这个菜单项中可以指定远程服务器的地址与端口,本设备的设备号,手机号等信息。

| 远程管理   | ● 开启 ◎ 禁用      |
|--------|----------------|
| 服务器地址  | 172.17.144.250 |
| 服务器端口  | 9901           |
| 心跳包间隔  | 60             |
| 设备号    | 4444444        |
| 设备电话号码 | 13888888888    |
| 设备类型   | Router         |

**远程管理**:选择"开启",启用远程管理,选择"禁用",禁用远程管理 **服务器地址**:指定登陆服务器的地址,可以是 IP 地址,也可以是一个域名

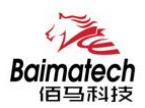

**服务器端口:**指定登陆服务器的端口 心跳包间隔:指定发送心跳包的时间间隔,单位是秒 设备号:指定网关的设备 ID 电话号码:指定网关 SIM 卡对应的电话号码 设备类型:指定设备的类型,默认是 gateway

| 远程升级  | ◉ 开启 ◎ 禁用    |
|-------|--------------|
| 服务器地址 | 42.121.16.56 |
| 服务器端口 | 882          |
| 固件版本  |              |

**远程升级**:选择"开启",启用远程升级功能 **服务器地址**:指定远程升级服务器的地址 **服务器端口**:指定远程升级服务器的端口 **固件版本**:指定要升级的固件的版本

### 3.3.8 手动重启

这个菜单项主要用来重启设备。

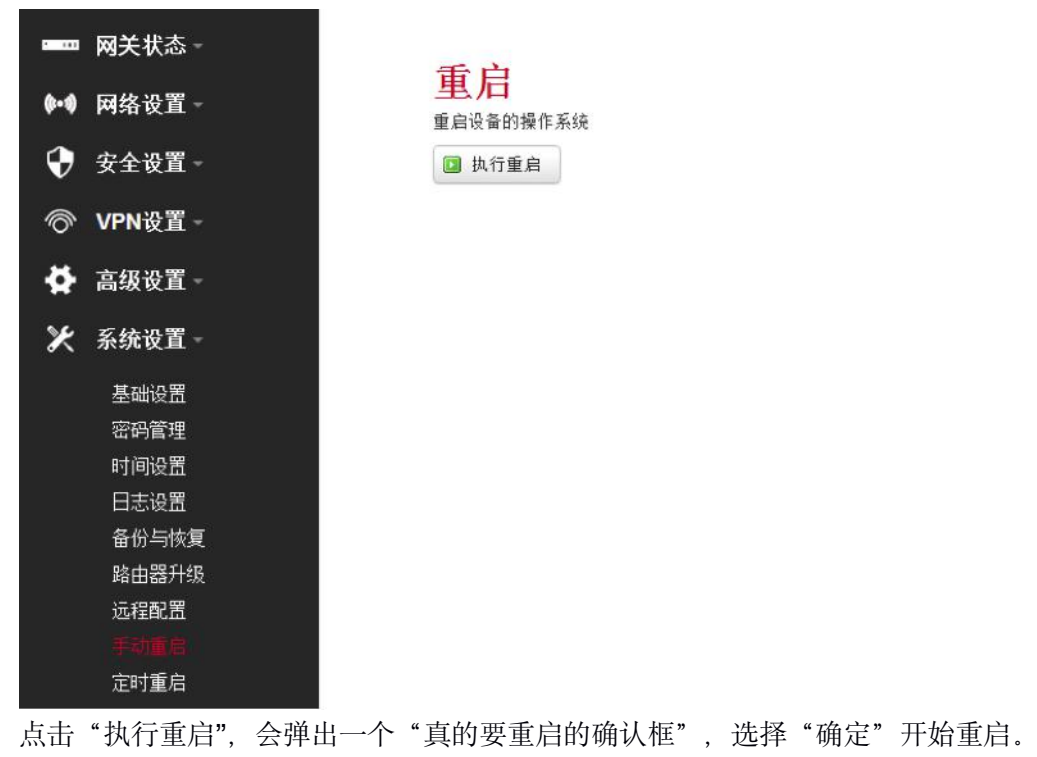

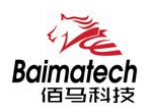

# 3.3.9 定时重启

定时重启功能具有两种功能,按周期定时重启、按时间定时重启。 按周期: 用户可以自定义一个时间周期,如 300 分钟,网关将每隔 300 分钟重启一次。

| 定时重    | 启           |           |
|--------|-------------|-----------|
| 启用定时重启 | ◉ 启用 ◎ 禁用   |           |
| 定时类型   | ◎ 按周期 ◎ 按时间 |           |
| 周期间隔   | 300         | 😰 分,最小5分钟 |

按时间:

用户可以自定义一个时间点,让网关在这个时间点自动重启。 如:设置成每天 23 时 59 分,那网关将在每天晚上 23:59 分自动重启。

| 1. 2. |     |       | 1. |
|-------|-----|-------|----|
| 1     | H   | ° 111 |    |
| 14    | н.і | 44    | лп |
| /     |     |       |    |

| 启用定时重启 | ◎ 启用 ◎ 禁用                                     |   |                 |
|--------|-----------------------------------------------|---|-----------------|
| 定时类型   | ◎ 按周期 ◉ 按时间                                   |   |                 |
| 小时     | 23                                            | • |                 |
| 分钟     | 59                                            | • |                 |
| 星期     | 每天                                            |   |                 |
|        | 星期天<br>星期一<br>星期二<br>星期三<br>星期四<br>星期五<br>星期五 |   | 保存&应用 【 保存 】 复位 |
|        | 1997A.                                        |   |                 |

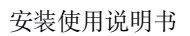

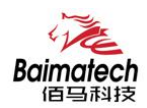

# 3.4 高级设置

高级菜单中包含了一些高级功能,一般是不常用的功能。

#### 3.4.1 动态 DNS

动态 DNS 用来绑定 WAN 口的公网 IP 跟一个域名。不管 WAN 口的 IP 怎么变,域名总会跟 WAN 口 IP ——对应。

| DDNS | ◉ 开启 ◎ 禁用        |    |
|------|------------------|----|
| 服务类型 | ZoneEdit.com     | Ŧ  |
| 用户名  | myname           |    |
| 用户密码 | •••••            | R. |
| 主机名  | myname.f3322.org |    |

服务类型:目前支持的动态 DNS 有以下几中类型

| DynDNS.org         |
|--------------------|
| freedns.afraid.org |
| ZoneEdit.com       |
| No-IP.com          |
| 3322.org           |
| easyDNS.com        |
| TZO.com            |
| DynSIP.org         |
| custom             |
| Oray               |

**用户名**:你在服务提供商注册的用户名 **用户密码**:你在服务提供商注册时设定的密码 **主机名**:要绑定的域名

## 3.4.2 花生壳

花生壳这个功能实现了内网 IP 与域名绑定的功能。

#### 安装使用说明书

| 佰马科技               |                      | 安 |
|--------------------|----------------------|---|
| 服务提供商:             | 花生壳                  |   |
| 状态:                | 在线                   |   |
| SN:                | TOPS4890fc48bc30e8cc |   |
| 🗾 登陆管理             | ■ 重置                 |   |
| 点击"登陆管理<br>点击"重置"分 | 里",开始配置<br>会清空以前的配置  |   |

## 3.4.3 静态路由

Raim

静态路由用来添加路由表项

| 接口    | 目标      | IPv4-子阿掩码       | IPv4-网关 | 跃点数 |      |
|-------|---------|-----------------|---------|-----|------|
|       | 主机IP或网络 | 如果对象是一个网络       | ()      |     |      |
| lan 🔻 | [       | 255.255.255.255 |         | 0   | 🗾 删除 |

接口: 指定要在哪一个接口增加路由

目标:可以是主机 IP,也可以是子网

IPv4 **子网掩码**:目标的子网掩码,如果目标是主机,子网掩码应该是 255.255.255.255 IPv4 **网关**:下一跳网关地址,注意,这个地址应该是可达的,否则会添加失败

#### 3.4.4 GPS 定位

GPS 定位会定时的上报 GPRMV 信息,即当前经纬度信息。GPS 定位功能可用于户外无遮挡区域的 精准定位。

| GPS定位 | 🖲 开启 🔍 禁用     |     |
|-------|---------------|-----|
| 服务器地址 | 192.168.1.100 |     |
| 服务器端口 | 9010          |     |
| 上报间隔  | 60            | 0 1 |

**服务器地址:**要上报的平台服务器地址,是基于 TCP 连接 **服务器端口:**平台服务器的端口 **上报间隔:**上报的时间间隔,单位是秒,默认 60 秒

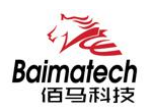

## 3.4.5 流量统计

流量统计功能用来统计 WAN 口的流量,并具有流量超阀值告警功能。 断电后,流量也保存。下次开机后会以在上次的流量基础上递增。

| 流里统计   | ◉ 开启 ◎ 禁用     |     |
|--------|---------------|-----|
| 已接收字节  | 0.0G          |     |
| 已发达字节  | 0.0G          |     |
| 总字节    | 0.0G          |     |
| 最大重    | 1024          | @ M |
| 通知电话号码 |               |     |
| 警告信息   | reach maximum |     |

已接收字节:从上次清0到当前的接收字节数
已发送字节:从上次清0到当前的发送字节数
总字节:已接收与已发送字节的总和
最大量:设定达到多少流量报警
通知电话号码:指定要报警的电话号码
警告信息:要报警的信息,请使用英文,中文会出现乱码

#### 3.4.6 串口通信

串口通信会把串口的数据发到服务器,或者服务器把数据发到串口。

| 波特率  | 57600      | Ŧ |
|------|------------|---|
| 数据位  | 8          | Ŧ |
| 停止位  | 1          | Ŧ |
| 奇偶校验 | 无          | Ŧ |
| 流控制  | 无          | Ŧ |
| 协议   | TCP Server | Ŧ |
| 侦听端口 | 5001       |   |

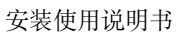

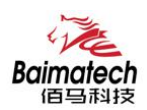

波特率: 目前支持的波特率有

| 115200 |  |
|--------|--|
| 2400   |  |
| 4800   |  |
| 9600   |  |
| 19200  |  |
| 38400  |  |
| 57600  |  |

默认是 115200

数据位:数据位有8位,7位两个选择,默认是8位 停止位:停止位有2位,1位两个选择,默认是1位 奇偶校验:校验有无校验,奇校验,偶校验,默认是无校验 流控制:流控制有无控制,硬件控制,软件控制三种选择,默认是无控制 协议:串口数据的传输协议,现在支持以下几种:

| 纯UDP       |  |
|------------|--|
| 纯TCP       |  |
| 自定义TCP     |  |
| FTCP       |  |
| HTCP       |  |
| HUDP       |  |
| TCP服务端     |  |
| Modbus TCP |  |

纯 UDP: 配置为单纯 UDP 客户端

纯 TCP: 配置为单纯 TCP 客户端

自定义 TCP: 自定义 TCP 客户端,可以自定义注册包,心跳包的格式 FTCP: 配置为 TCP 客户端,可以连到 TCP 服务端,需要指定设备号与心跳包间隔 HTCP: 即 DCTCP 协议,非带有特殊协议的 TCP 传输 HUDP: 即 DCUDP 协议,非带有特殊协议的 UDP 传输 TCP 服务端: 配置为 TCP 服务端 MODBUS TCP: 即使用 MODBUS TCP 协议来进行数据传输,网络端使用 MODBUS TCP,串口端使用 MODBUS 协议。

服务器地址:如果是客户端,需要指定服务端的地址 服务器端口:服务端的端口 心跳包间隔:客户端发送心跳包的时间间隔 自定义心跳包:自定义心跳包的格式,以16进制表示 自定义注册包:自定义注册包的格式,以16进制表示。

#### 3.4.7 基站定位

基站定位功能可用于网关的辅助定位,可用于确定网关的实时位置信息。 启用此功能后可设置好服务器的 IP 地址和端口号,以及上报时间间隔等信息。 设置好参数并成功应用后,网关将自动将当前连接的基站代码上报给服务器,服务器可将收到的基站代

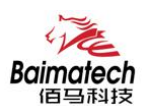

| e 10        | 网关状态 -                                    | 基站定位  | e l                |     |             |
|-------------|-------------------------------------------|-------|--------------------|-----|-------------|
| <b>(-</b> • |                                           | 基金の   | ·<br>()  白田 ()  昭田 |     |             |
| •           | 安全设置 -                                    |       |                    |     |             |
| Ô           | VPN设置 -                                   | 服务容别儿 | 192.100.1.100      |     |             |
| *           | 高级设置 -                                    | 服务器端口 | 6004               |     |             |
|             | 静态路由<br>串口通讯<br>花生売<br>DI DO              | 上报词隅  | 60                 | @ 秒 |             |
|             | <sup>法量统计</sup><br>GPS定位<br>基站定位<br>动态DNS |       |                    |     | 保存&应用 保存 复位 |
| ×           | 系统设置-                                     |       |                    |     |             |

**服务器地址:**要上报的平台服务器地址,是基于 TCP 连接 **服务器端口:**平台服务器的端口 **上报间隔:**上报的时间间隔,单位是秒,默认 60 秒

#### 3.4.8 DI/DO

BMG500 网关具有两路数字输入口(DI)。

数字量输入功能可以检测外部电路的电平状态 (湿节点,低于 1.9V 为 0,高于 1.9V 为 1)

BMG500 可以自动上报 DI 状态信息,且支持服务器查询 DI 状态信息。

同时, BMG500 还具有两路继电器接口, 支持远程操作继电器断开和闭合, 达到远程控制外围电路的功能。

| 置-         | 4-1-1-1-1          |          |
|------------|--------------------|----------|
| DI statu   | S                  |          |
| DI0 Status | 5                  | DI1状态    |
| 1          |                    | 1        |
|            |                    |          |
| DO0 S      | Setting 🔘 高 🖲 低    |          |
| DC         | 11设置 💿 高 🖲 低       |          |
| 自          | 用招幣 💿 自用 🕥 疑用      |          |
| t mere     |                    |          |
| 服务         | 器地址                |          |
| 服务         | 器端口                |          |
|            | 也<br>地<br>)<br>TCP |          |
|            |                    |          |
| 自定义        | 心跳包                |          |
| 心践         | <b>宮间隔</b> 30      | (2) 0不发送 |
|            | 设备ID 1             | ◎ 只能一个字节 |

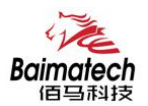

同时, BMG500 的 DI/DO 功能还支持报警模式, 即用户可设置好服务器的地址和端口等信息, 网关在接 受到 DI/DO 口的电平变化时, 自动触发报警, 并将当前电平发送往服务器。

# 3.5 VPN 设置

VPN 用来创建一条虚拟专用通道,在这条通道上,数据是加密的,以保证数据的安全传输。 可创建 VPN 的软件有 PPTP, L2TP, OpenVPN, IPSec, PPTP/L2TP 是二层 VPN, OpenVPN 是基于 SSL VPN, IPSec 是三层 VPN。PPTP/L2TP 使用相对方便, OpenVPN, IPSec 需要复杂的证书管理, 所以会比较难用,但是提供更安全的数据加密。

#### 3.5.1 PPTP

PPTP 可配置为客户端或者服务端,注意要么服务端生效,要么客户端生效,否则会引起一些不可预测的问题

| PPTP客户端  | ● 开启 ◎ 禁用        |   |
|----------|------------------|---|
| 服务器地址    | 10.0.1.2         |   |
| 用户名      |                  |   |
| 密码       |                  | 2 |
| 对端子网     |                  |   |
| 对端子网掩码   |                  |   |
| NAT      |                  |   |
| 启用MPPE加密 |                  |   |
| 默认网关     | 🔲 👩 所有流量会通过VPN上网 |   |

PPTP 客户端: 点击"开启",则启用 PPTP 客户端功能 服务器地址: 指定 PPTP 服务端的地址,可以是 IP 地址,也可以是域名 用户名: 服务器提供的用户名 密码: 服务器提供的密码 对端子网: 对端的子网,比如 PPTP 服务端的 LAN 端是 192.168.2.1 那么对端子网就是 192.168.2.0 对端子网掩码:子网的掩码,一般是 255.255.255.0 NAT:所有从 ppp0 接口出去的包,包的源 IP 都会替换成 ppp0 的 IP 启用 MPPE 加密: 打勾选择 MPPE 加密 默认网关: 打勾,则会以 ppp0 创建一条默认路由,所有的数据都会走这条路由

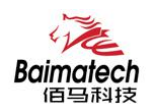

| PPTP服务   | ● 开启 ◎ 禁用                 |
|----------|---------------------------|
| 服务端本地IP  | 10.10.10.1                |
| IP地址范围   | 10.10.10.100-10.10.10.200 |
| 启用MPPE加密 | ×.                        |
| DNS1     | 8.8.8.8                   |
| DNS2     |                           |
| WIN1     |                           |
| WIN2     |                           |
| CHAP密码   | #USERNAME PROVIDER PASS   |
|          | 4 <b>b</b>                |

 PPTP 服务:点击开启,启用 PPTP 服务端功能

 服务端本地 IP:指定服务端的 IP 地址

 IP 地址范围:指定要分配的 IP 地址范围

 启用 MPPE 加密:打勾选择 MPPE 加密

 DNS1/DNS2:指定要分配的 DNS 地址

 WIN1/WIN2:指定 WIN 的地址

 CHAP 密码:用来创建客户账号,一条记录对应一个用户。格式如下:

 用户名<空格>\*<空格>密码<空格>\*,比如增加一个账号:test 密码:test,则这条记录如下:

 test \* test \*

#### 3.5.2 L2TP

L2TP 可配置为客户端或者服务端,注意要么服务端生效,要么客户端生效,否则会引起一些不可预测的问题

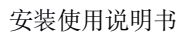

| ine               |
|-------------------|
| Baimatech<br>佰马科技 |

| L2TP客户端  | 🖲 开启 🔘 禁用        |     |
|----------|------------------|-----|
| 服务器地址    | 10.0.1.2         |     |
| 用户名      |                  |     |
| 密码       |                  | a s |
| 对端子网     |                  |     |
| 对端子网掩码   |                  |     |
| NAT      |                  |     |
| 启用MPPE加密 | Ø                |     |
| 默认网关     | 🔲 👩 所有流量会通过VPN上网 |     |

L2TP 客户端: 点击"开启",则启用 L2TP 客户端功能 服务器地址: 指定 PPTP 服务端的地址,可以是 IP 地址,也可以是域名 用户名: 服务器提供的用户名 密码: 服务器提供的密码 对端子网: 对端的子网,比如 L2TP 服务端的 LAN 端是 192.168.2.1 那么对端子网就是 192.168.2.0 对端子网掩码:子网的掩码,一般是 255.255.255.0 NAT: 所以从 ppp0 接口出去的包,包的源 IP 都会替换成 ppp0 的 IP 启用 MPPE 加密: 打勾选择 MPPE 加密

| 默认网大: | 打勾, | 则会以 pppu | 刨建- | *余款认路田, | 所有的数据和会定这余路田 |
|-------|-----|----------|-----|---------|--------------|
|       |     |          |     |         |              |

| L2TP服务器  | 🧕 开启 🔍 禁用                 |                                |
|----------|---------------------------|--------------------------------|
| 服务端本地IP  | 10.10.10.1                | ]                              |
| IP地址范围   | 10.10.10.100-10.10.10.200 | @ eg:10.10.10.100-10.10.10.200 |
| 启用MPPE加密 |                           |                                |
| CHAP密码   | #USERNAME PROVIDER PASS   | N                              |
|          | < >                       |                                |

L2TP 服务器: 点击开启, 启用 L2TP 服务端功能 服务端本地 IP: 指定服务端的 IP 地址 IP 地址范围: 指定要分配的 IP 地址范围 启用 MPPE 加密: 打勾选择 MPPE 加密

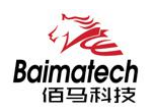

CHAP 密码: 用来创建客户账号, 一条记录对应一个用户。格式如下: 用户名<空格> \*<空格>密码<空格> \*, 比如增加一个账号: test, 密码: test,则这条记录如下: test \* test \*

#### 3.5.3 IPSec

在 IPSEC 页面, 会显示当前设备具有的 IPSEC 连接及其状态。

| IPSec           | ◉ 开启 ◎ 禁用         |
|-----------------|-------------------|
| 对端地址            | %any              |
| 协商方法            | 主模式               |
| 隧道类型            | 子网到子网             |
| 本地子网            | 192.168.4.0/24    |
| 对端子网            | 192.168.5.0/24    |
| IKE加密算法         | AES-128           |
| IKE校验算法         | SHA-1             |
| Diffie-Hellman组 | Group14(2048bits) |
| IKE生存时间         | 28800             |
| 认证类型            | 预置密钥              |
| 预置密钥            | 123456abc         |
| 本地识别码           |                   |
| 对端识别码           |                   |
| ESP加密算法         | AES-128           |
| ESP校验算法         | SHA-1             |
| DPD超时           | 60s               |
| DPD检测周期         | 150               |
| DPD Action      | 重启                |

**对端地址:** 对端的 IP 地址或域名。如果采用了服务端功能,则该选项不可填; **协商方法:** 可选择"主模式"和"积极模式"

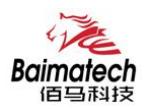

安装使用说明书

隧道类型:可选择"子网到子网"、"子网到主机"、"主机到子网"、"主机到主机"等本端子网:本地子网及子网掩码,例如:192.168.10.0/24;
对端子网:对端子网及子网掩码,例如:192.168.20.0/24;
IKE 加密算法: IKE 阶段的加密方式;
IKE 生存时间:设置 IKE 的生命周期;
本端识别码:通道本端标识,可以为 IP 及域名;
对端识别码:通道对端标识,可以为 IP 及域名。
ESP 加密: ESP 的加密方式;

#### 3.5.4 OpenVPN

| OpenVPN    | ◉ 开启 ◎ 禁用     |   |
|------------|---------------|---|
| 拓扑         | 子网            | ۳ |
| 角色         | 客户端           | ۳ |
| 协议         | UDP           | ۳ |
| 調口         | 1194          |   |
| 设备类型       | TUN           | ۳ |
| OpenVPN服务端 |               |   |
| 认证类型       | 证书            | ۳ |
| CA         | 选择文件 未选择任何文件  |   |
| 公开证书       | 选择文件 未选择任何文件  |   |
| 私钥         | 选择文件 未选择任何文件  |   |
| DH         | 选择文件 未选择任何文件  |   |
| 对端子网地址     |               |   |
| 对端子网掩码     |               |   |
| 启用NAT      |               |   |
| 启用LZO压缩    | 自适应           | ٣ |
| 加密算法       | Blowfish(128) | ٣ |
| MTU        | 1500          |   |

OpenVPN: 点击"开启"开始 OpenVPN 服务

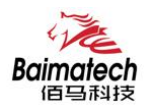

拓扑:指定 OpenVPN 组网的拓扑结构,可以是点到点,也可以是子网 点对点:两个设备之间建立一条隧道 子网:多个设备连到一个服务器 角色:当拓扑结构是子网的时候,需要指定设备的角色是客户端还是服务端 协议:指定连接是基于 UDP,还是 TCP,默认是 UDP 端口:指定 OpenVPN 使用哪一端口连接,默认端口是 1194

设备类型:设备的类型有 tun, tap, tun 是在三层数据封装, tap 是二层数据封装 OpenVPN 服务端:你角色是客户端的时候,需要指定服务端的地址,可以是 IP,或是域名认证类型:

拓扑结构是子网,认证方式为证书,是点对点,可以无密码,证书或者静态密码 TLS Role: 当认证类型 是证书认证,需要指定 TLS 的角色是客户端还是服务端

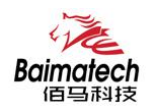

# 3.6 网关状态

查看菜单用来查看系统相关信息

# 3.6.1 系统状态

显示与系统相关的信息

| 系统   |                             |  |
|------|-----------------------------|--|
| 主机名  | router                      |  |
| 主机型号 | BMR500                      |  |
| SN   | 84392831                    |  |
| 固件版本 | 1.0.0.30                    |  |
| 发布时间 | 2018-04-02 09:44:25         |  |
| 本地时间 | 2018-04-03 17:31:06 Tuesday |  |
| 运行时间 | 0h 42m 1s                   |  |
| 平均负载 | 0.00, 0.00, 0.00            |  |

#### 内存

| 可用数 | 106260 kB / 124348 kB (85%) |  |
|-----|-----------------------------|--|
| 空闲数 | 94136 kB / 124348 kB (75%)  |  |
| 已缓存 | 9328 kB / 124348 kB (7%)    |  |
| 已缓冲 | 2796 kB / 124348 kB (2%)    |  |

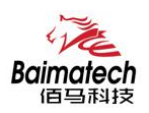

# 3.6.2 网络状态

#### 显示网络信息

| wan 子阿摘码: 255.255.255.255 |  |
|---------------------------|--|
| 注意机念. CONNECTED           |  |

#### DHCP分配

| 主机名 | IPv4-地址 | MAC-地址 | 剩余租期 |
|-----|---------|--------|------|
|-----|---------|--------|------|

## 3.6.3 VPN 状态

#### 显示 VPN 的状态

## 3.6.4 系统日志

显示系统日志

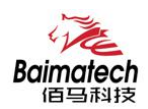

# 3.7 数据采集配置

# 3.7.1 接口设置--串口设置

| 佰马科技                       | M)                                                                               | 关管理系统                                                                                    |
|----------------------------|----------------------------------------------------------------------------------|------------------------------------------------------------------------------------------|
| ■■■ 路由状态 -<br>(▶••) 网络设置 - | 接口设<br>COMURS485                                                                 | CON17/05232                                                                              |
| 😯 安全设置 -                   | GOWING                                                                           | CUM2/KS232                                                                               |
| ⑦ VPN设置 -                  | 启用                                                                               | ● 启用 ◎ 禁用                                                                                |
| ✿ 高级 -                     | 波特率                                                                              | 9600 *                                                                                   |
| ☆ 数据采集 -                   | 数据位                                                                              | 8 *                                                                                      |
| 接口设置                       | 停止位                                                                              | 1 *                                                                                      |
| 采集规则<br>服务端配置              | 奇偶校验                                                                             | 无                                                                                        |
| ★ 系统设置 -                   | 帧间隔                                                                              | 200 👩 ms                                                                                 |
| 退出                         | 通讯协议                                                                             | Modbus                                                                                   |
|                            |                                                                                  |                                                                                          |
|                            | TCP服务端设                                                                          |                                                                                          |
|                            | TCP服务端设<br><sup>服务端1</sup>                                                       | 2<br>服务端2 服务端3 服务端4 服务端5                                                                 |
|                            | TCP服务端设<br><sup>服务端1</sup><br>启用                                                 | 2置<br>服务端2 服务端3 服务端4 服务端5 ● 启用 ◎ 禁用                                                      |
|                            | TCP服务端设<br>服务端1<br>启用<br>服务器地址                                                   | 23<br>服务講2 服务講3 服务講4 服务端5 ● 启用 ◎ 禁用 192.168.1.20                                         |
|                            | TCP服务端设                                                                          | 201 201 201 201 201 201 201 201                                                          |
|                            | TCP服务端设           服务端1           启用           服务器地址           服务器端口           协议 | 201       服务端2     服务端3     服务端4     服务端5       ●     启用     ○     禁用       192.168.1.20 |
|                            | TCP服务端设<br>服务端1<br>启用<br>服务器地址<br>服务器端口<br>协议                                    | 201 192.168.1.20 2001 MC Protocol ▼                                                      |

#### 波特率:目前支持的波特率有:

| 1200   |                                       |
|--------|---------------------------------------|
| 2400   | <b>数据位:</b> 数据位有 8 位、7 位,两个选择,默认是 8 位 |
| 4800   | <b>僖止位・</b> 僖止位有 2 位、1 位、两个选择 野は县 1 位 |
| 9600   |                                       |
| 19200  | <b>奇偶校验:</b> 校验有无校验,奇校验、偶校验,默认是无校验    |
| 38400  |                                       |
| 57600  | 通讯协议:串口数据的传输协议,目前支持 Modbus 采集和透       |
| 115200 |                                       |
| 230400 | <b>传</b>                              |

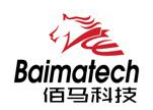

# 3.7.2 接口设置--TCP 服务端设置

Modbus TCP 是在 Modbus RTU 的基础上加一个 MBAP 报文头,由于 TCP 是基于可靠连接的服务, RTU 协议中的 CRC 校验码就不再需要,所以在 Modbus TCP 协议中是没有 CRC 校验码。

| TCP服务端设 | 置                                        |      |      |      |
|---------|------------------------------------------|------|------|------|
| 服务端1    | 服务端2                                     | 服务端3 | 服务端4 | 服务端5 |
| 启用      | ● 启用 ●                                   | 禁用   |      |      |
| 服务器地址   | 192.168.1.211                            | l    |      |      |
| 服务器端口   | 6001                                     |      |      |      |
| 协议      | MC Protocol<br>Modbus TCP<br>MC Protocol |      | Y    |      |

**服务器地址:** 指定连接服务端的地址

**服务器端口:** 服务端的端口

协议:标准的 Modbus TCP 协议,定制的 MC Protocol

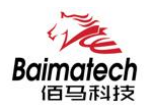

# 3.7.3 采集规则--Modbus 规则

| 配置 Modbus 指今       | 通过串口或者 Modbus TCP 采集数据                |
|--------------------|---------------------------------------|
| 间上上 MIOUDUS 1日 🗸 , | 一一一一一一一一一一一一一一一一一一一一一一一一一一一一一一一一一一一一一 |

|                | Baimatech<br>百马科技 | <b> </b>     | 网关管  | 理系统    |      |       |       |         |       |                |               |      |
|----------------|-------------------|--------------|------|--------|------|-------|-------|---------|-------|----------------|---------------|------|
| ( <b>p-1</b> ) | 路由状态 - 网络设置 -     | Mod          | bus規 | 见则设置   | 1    |       |       |         |       |                |               |      |
| Ð              | 安全设置一             | Modbus规      | 贝」   |        |      |       |       |         |       |                |               |      |
| 6              | VPN设置一            | 设备 设备名<br>编号 | 接口   | 因子名称   | 设备   | D 功能码 | 起始    | 地址 个数   | 数据类型  | 上报中心           | 状态 启用<br>标记   |      |
| <b>#</b>       | 高级 -              |              |      |        |      |       |       |         |       |                |               |      |
| 邂              | 数据采集一             | 尚无任何配置       |      |        |      |       |       |         |       |                |               |      |
|                | 接口设置<br>采集规则      | 新增Modbus规    | RU   |        |      |       |       |         |       |                |               |      |
|                | 服务端配置             | 设备编号         | 设备名  | 接口     | 因子名称 | 设备ID  | 功能码   | 起始地址    | 个数    | 数据类型           | 上报中心          |      |
| ×              | 系统设置一             |              |      | COM1 V |      | )~255 | 0~255 | 0~65535 | 1~120 | Unsigned 16Bit | s ▼ 1/2/3/4/5 | 1 添加 |
| 退              | 出                 |              |      |        |      |       |       |         |       |                |               |      |

设备编号: 数字

设备名:可以用来备注,中文在前字母数字在后,否则有可能出现乱码
接口:选择已开启的 Modbus 协议的串口号或 Modbus TCP,未开启的不会显示
因子名称:上报的数据名称,字母在前数字在后,如:a001
设备 ID: Modbus 设备 ID, 1-255 (10 进制)
功能码:一般为 03 功能码,读取寄存器数据,1-255 (10 进制)
起始地址:寄存器起始地址,1-255 (10 进制)
个数:寄存器数据个数,1-255 (10 进制)
数据类型:用来解析寄存器数据值,A为高字节 (ABCD)
上报中心:对应服务端 1-5 配置
修改:可以修改当前配置
删除:删除当前配置
单位:当前单位仅作备注,可以不配置
操作符:对当前采集到的数据进行加减乘除

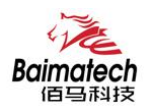

操作数:将当前数据带入操作符中对采集到的数据进行计算

精度: 上报数据的小数点位数

状态标记: 启用报警, 当值产生变化时, 触发报警

注:可配置多个因子,但是因子数量要和个数以及数据类型对应,否则不生效。

# 3.7.4 采集规则-- MC 采集规则

配置 MC 字符串指令,通过 MC Protocol 采集数据。

#### MC采集规则

| 设备编号 | f <mark>设备</mark> 名<br>; | 接口   | 因子名称                        | 指令头部                           | 起始软元<br>件  | 点数   | 数据类型                  | 上报中<br>心 | 状态<br>标记 | 启用 |    |   |    |
|------|--------------------------|------|-----------------------------|--------------------------------|------------|------|-----------------------|----------|----------|----|----|---|----|
| 1    | DEVICE<br>01             | TCP1 | W1000;W1001                 | 500000FF03FF000018000A04010000 | ) W*001000 | 0002 | unsigned<br>16Bits AB | 1        |          |    | 修改 | × | 删除 |
| 1    | DEVICE<br>01             | TCP1 | W1002;W1003;<br>W1004;W1005 | 500000FF03FF000018000A04010000 | ) W*001002 | 0004 | unsigned<br>16Bits AB | 1        |          |    | 修改 | × | 删除 |
| 1    | DEVICE<br>01             | TCP1 | W100A;W100B;<br>W100C;W100D | 500000FF03FF000018000A04010000 | )W*00100A  | 0004 | unsigned<br>16Bits AB | 1        |          | •  | 修改 | × | 删除 |

#### 新增MC采集规则

|      | 上报中心      | 数据类型      | 点数 | 起始软元件 | 指令头部 | 因子名称 | 接口        | 设备名 | 设备编号 |
|------|-----------|-----------|----|-------|------|------|-----------|-----|------|
| 🎦 添加 | 1/2/3/4/5 | Unsigne • |    |       |      |      | TCP Sel 🔻 |     |      |

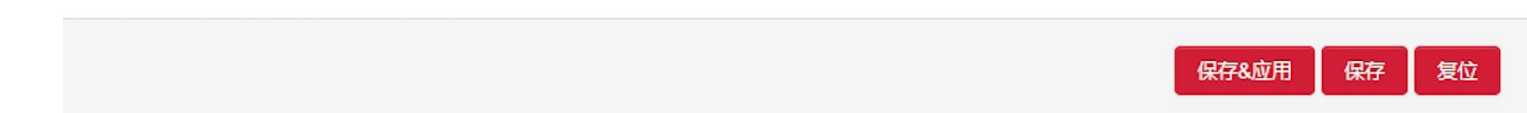

设备编号: 数字

设备名:可以用来备注,中文在前字母数字在后,否则有可能出现乱码

接口:选择已开启的 MC Protocol,未开启的不会显示

因子名称: 上报的数据名称, 字母在前数字在后, 如: a001

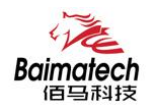

指令头部:组成采集指令的一部分(字符串) 起始元件:组成采集指令的一部分,在指令头部后面(字符串) 点数:采集数据个数(按照实际的指令,如:0002) 数据类型:用来解析寄存器数据值,A为高字节(ABCD) 上报中心:对应服务端1-5 配置 修改:可以修改当前配置 删除:删除当前配置 单位:当前单位仅作备注,可以不配置 操作符:对当前采集到的数据进行加减乘除 操作数:将当前数据带入操作符中对采集到的数据进行计算 精度:上报数据的小数点位数 状态标记:启用报警,当值产生变化时,触发报警

注: 可配置多个因子, 但是因子数量要和个数以及数据类型对应, 否则不生效。

## 3.7.5 服务端配置

# 数据采集

| 启用数据采集 | ۲   | 启用 | $\bigcirc$ | 禁用 |   |   |
|--------|-----|----|------------|----|---|---|
| 采集周期   | 600 |    |            |    | 2 | 秒 |

**启用数据采集**: 启用后采集规则才会生效 **采集周期**: 上报的间隔 注: MC 采集间隔默认为 5 秒

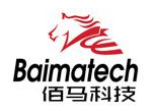

# 3.7.6 服务端封装类型-JSON

数据以 JSON 格式上报

红色边框里的,为 JSON 的配置参数

| 封装类型    | JSON         |                 |
|---------|--------------|-----------------|
| 服务器地址   |              | ]               |
| 服务器端口   |              | ]               |
| 启用缓存    | □ @ 发送失败缓存   |                 |
| 用户定义注册包 |              | @ 最大128个ASCII字节 |
| 用户定义心跳包 |              | @ 最大128个ASCII字节 |
| 心跳包间隔   |              | 😰 秒, 0不发心跳包     |
| 自定义变量名1 | id           |                 |
| 自定义变量值1 | 100000000001 | @ 最大128个ASCII字节 |
| 自定义变量名2 | id2          | @ 最大128个ASCII字节 |
| 自定义变量值2 | 200000000002 | 2 最大128个ASCII字节 |
| 自定义变量名3 | id3          | ② 最大128个ASCII字节 |
| 自定义变量值3 | 300000000003 | @ 最大128个ASCII字节 |

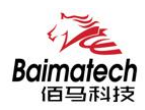

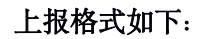

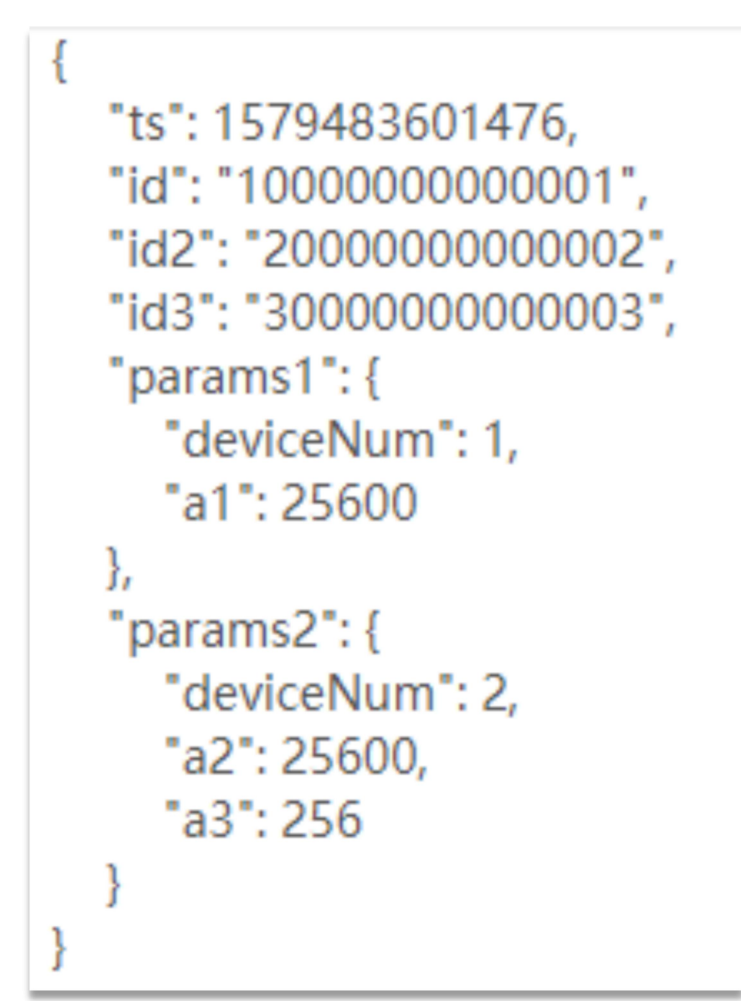

自定义变量名:发布 id,如图上所示 顶定义变量值:终端序列 ID,如图上所示 Ts:时间戳 Params:参数,用大括号包含设备编号、因子和因子数据 deviceNum:设备编号

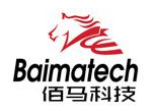

# 3.7.7 服务端封装类型-HJ212

数据以 HJ212 格式上报 红色边框里的,为 HJ212 的配置参数

| 服务端1配置  | 服务端2配置     | 服务端3配置 | 服务端4配置     |
|---------|------------|--------|------------|
| 启用      | ● 启用 ● 禁用  |        |            |
| 协议      | ТСР        | •      |            |
| 封装类型    | HJ212      | •      |            |
| 服务器地址   |            |        |            |
| 服务器端口   |            |        |            |
| 启用缓存    | 🔲 😰 发送失败缓存 |        |            |
| 用户定义注册包 |            | @ 最大1  | 28个ASCII字节 |
| 用户定义心跳包 |            | @ 最大1  | 28个ASCII字节 |
| 心跳包间隔   |            | @ 秒, 0 | 不发心跳包      |
| MN      |            |        |            |
| ST      |            | @ 2字节  | ĸ          |
| 密码      |            | @ 6字节  | ĸ          |

上报的数据格式如下:

##0130QN=20200120134221240;ST=31;CN=2011;PW=123456;MN=2019031400000000000000001;Flag= 5;CP=&&DataTime=20200120134221;a1=Rtd=1,a1=Flag=N;&&6D40

MN: 设备唯一标识(必填)
ST: 系统编码, 2字节(必填)。
密码: 访问密码, 6字节(必填)。

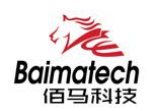

# 3.7.8 服务端协议-TCP、UDP

| 服务端1配置  |    | 服务端2配置               | 服务端3 | 配置服务的       | 尚4配置 |
|---------|----|----------------------|------|-------------|------|
| 启用      | ۲  | 启用 🔍 禁用              |      |             |      |
| 协议      | ТС | Р                    | ٣    |             |      |
| 封装类型    | 无  |                      | Ŧ    |             |      |
| 服务器地址   |    |                      |      |             |      |
| 服务器端口   |    |                      |      |             |      |
| 启用缓存    |    | <sub> 2</sub> 发送失败缓存 | Ē    |             |      |
| 用户定义注册包 |    |                      |      | ② 最大128个ASC | 字节   |
| 用户定义心跳包 |    |                      |      | 2 最大128个ASC | 字节   |
| 心跳包间隔   |    |                      |      | ② 秒,0不发心跳   | 包    |
| 连接状态    |    |                      |      |             |      |

**服务器地址:** 服务端地址, 可填域名或 IP 地址

**端口:**服务端的端口

**启用缓存**:往服务端发送数据,但未成功建立连接,会将数据缓存一段时间,等成功建立连接后发送缓存数据,缓存重启失效

用户自定义注册包:建立连接时发送的数据包,默认 ASCII

用户自定义心跳包:建立连接后按照设置的时间,每隔一段时间发送的数据包,默认 ASCII

心跳包间隔: 上报心跳的时间间隔

**连接状态:** 连接服务端的状态

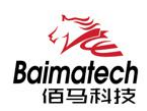

# 3.7.9 服务端协议-MQTT

| 服务端1配置   | 服务端2配置             | 服务端3配置 |
|----------|--------------------|--------|
| 启用       | ● 启用 ● 禁用          |        |
| 协议       | MQTT               | T      |
| 封装类型     | 无                  | Ŧ      |
| 服务器地址    | 192.168.1.211      |        |
| 服务器端口    | 6005               |        |
| 启用缓存     | 🔲 😰 发送失败缓存         |        |
| MQTT发布主题 | test1              |        |
| MQTT注册主题 | test2              |        |
| MQTT用户名  | admin              |        |
| MQTT密码   | password           |        |
| 客户端ID    | paho71137277514710 |        |
| 连接状态     | 已连接                |        |

**MQTT 发布主题:** 客户端通过将消息和主题发送给代理, 代理然后将消息转发给所有订阅该主题的客户端

MQTT 注册主题: 客户端连接到代理.订阅代理中该主题的消息 MQTT 用户名: MQTT 的身份验证和授权凭证 MQTT 密码: MQTT 的身份验证和授权凭证 客户端 ID: 客户端唯一标识

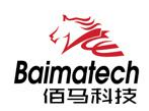

# 3.7.10 服务端协议-HTTP

| 服务端1配置   | 服务端2配置                | 服务端3配置 |
|----------|-----------------------|--------|
| 启用       | ● 启用 ● 禁用             |        |
| 协议       | HTTP                  | •      |
| 封装类型     | 无                     | T      |
| Http URL | http://192.168.1.211/ |        |
| 服务器端口    | 6005                  |        |
|          |                       |        |

Http URL: 连接服务端 Http URL 的地址 服务器端口: 连接服务端的端口

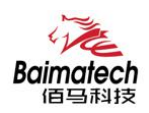

# 3.7.11 服务端协议-MODBUS TCP

| 服务端1配置 | 服务端2配置     | 服务端3配置 |
|--------|------------|--------|
| 启用     | ● 启用 ○ 禁用  |        |
| 协议     | MODBUS TCP | •      |
| 服务器端口  | 6005       |        |

服务端口: 设备作为服务端, 开启此端口, 等待客户端连接

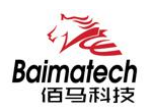

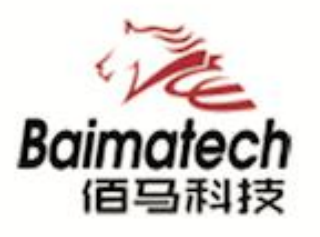

# Industrial IoT

# 厦门佰马科技有限公司

Web: www.baimatech.com Tel: 0592-2061730 Mail: market@baimatech.com Add.: 厦门市体育路43号华夏工业中心3号楼7层

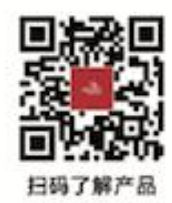

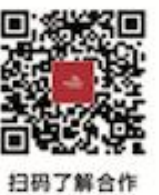